## Instructivo para pago de matrícula en línea en el sistema Terna

## **1.** En la pantalla principal elige en el Menú, la opción de Cuenta Virtual

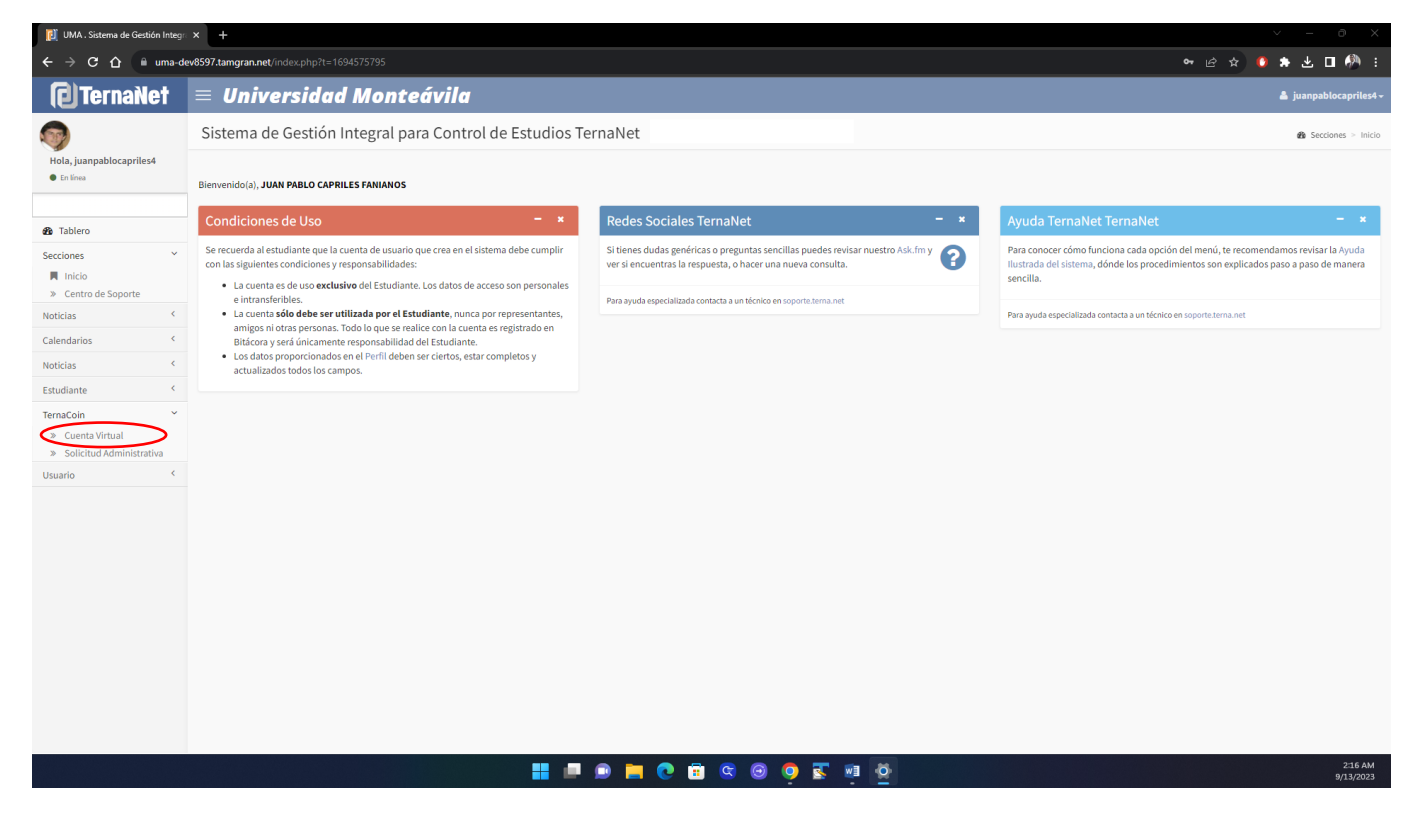

2. En Movimientos Administrativos de la cuenta virtual se desplegarán los cargos pendientes de pago en el área de Solicitudes por Pagar. Si vas a pagar con TDD, pulsa en Tipo Movimiento Tarjeta de débito Mercantil

| 🚺 UMA . Movimientos Administrati            | × +                                                                                            |                               |                                                                  |                     |                     |                           |                               |                     |              |                      |          |                             |  |
|---------------------------------------------|------------------------------------------------------------------------------------------------|-------------------------------|------------------------------------------------------------------|---------------------|---------------------|---------------------------|-------------------------------|---------------------|--------------|----------------------|----------|-----------------------------|--|
| ← → C ☆ 🗎 uma-de                            | ev8597.tamgran.net/Cuen                                                                        |                               |                                                                  |                     |                     |                           |                               |                     |              |                      |          | 0 🛪 🗉 🖗                     |  |
| (C) TernaNet                                | $\equiv$ Universidad Monteávila                                                                |                               |                                                                  |                     |                     |                           |                               |                     |              | 🏝 juanpablocapriles4 |          |                             |  |
| <b></b>                                     | Movimientos Administrativos de la Cuenta Virtual                                               |                               |                                                                  |                     |                     |                           |                               |                     |              |                      |          | 🍘 TernaCoin 🖂 Cuenta Virtua |  |
| Hola, juanpablocapriles4                    | Estudiante Datos                                                                               | Documentos<br>apso Cuenta Vir | Fotografía Histórico Horarios Cursab<br>Solicitud Administrativa | es Muro Inscripción | Sala Consulta Co    | oferencia Opinión Estudia | Imprimir Inscript             | ción Cuenta Externa | Compañeros   | Asig. Faltantes      | Reclamos | Situación Académica         |  |
| B Tablero Secciones <                       | Tipo Movimiento Depósito/Transforencia Tarjeta de crista e trafa e farireta de debito Hercanti |                               |                                                                  |                     |                     |                           |                               |                     |              |                      |          |                             |  |
| Noticias <                                  | Movimientos Administrativos de la Cuenta Virtual                                               |                               |                                                                  |                     |                     |                           |                               |                     |              | -                    |          |                             |  |
| Calendarios <                               |                                                                                                | Expediente                    |                                                                  |                     | Documento Iden      | idad                      |                               |                     | N            | ombre                |          | 100 M                       |  |
| Noticias <                                  | 215001611 26.824.253                                                                           |                               |                                                                  |                     |                     |                           | CAPRILES FANIANOS, JUAN PABLO |                     |              |                      | 30       |                             |  |
| Estudiante <                                |                                                                                                | Usuario                       |                                                                  |                     | Correo Electrór     | nico Teléfono             |                               |                     |              | léfono               |          | 1 38                        |  |
| TernaCoin 👻                                 |                                                                                                | juanpablocapri                | les4                                                             |                     | juanpablocapriles@g | mail.com                  |                               |                     | 0212-9773198 |                      |          |                             |  |
| Cuenta Virtual     Solicitud Administrativa | Indicadores de M                                                                               | Novimientos                   | Administrativos                                                  |                     |                     |                           |                               |                     |              |                      |          |                             |  |
| Usuario <                                   | Total disponible                                                                               |                               |                                                                  |                     |                     |                           |                               |                     |              |                      |          | 0,00                        |  |
|                                             | Total por confirmar                                                                            |                               |                                                                  |                     |                     |                           |                               |                     |              |                      |          | 0,00                        |  |
|                                             | Total solicitudes abiert                                                                       | as. Por cobrar                |                                                                  |                     |                     |                           |                               |                     |              |                      |          | 0,00                        |  |
|                                             | Total solicitudes abiert                                                                       | as. Cobro a futuro            |                                                                  |                     |                     |                           |                               |                     |              |                      |          | 0,00                        |  |
|                                             | Total solicitudes cerrad                                                                       | las. Por cobrar               |                                                                  |                     |                     |                           |                               |                     |              |                      |          | 9.720,49                    |  |
|                                             | Total solicitudes cerrad                                                                       | las. Cobro a futuro           |                                                                  |                     |                     |                           |                               |                     |              |                      |          | 0,00                        |  |
|                                             | TOTAL A PAGAR                                                                                  |                               |                                                                  |                     |                     |                           |                               |                     |              |                      |          | 9.720,49                    |  |
|                                             | TOTAL DEUDA                                                                                    |                               |                                                                  |                     |                     |                           |                               |                     |              |                      |          | 9.720,49                    |  |
|                                             | Días de atraso                                                                                 |                               |                                                                  |                     |                     |                           |                               |                     |              |                      |          | 0                           |  |
|                                             |                                                                                                |                               |                                                                  |                     |                     |                           |                               |                     |              |                      |          |                             |  |
|                                             | Solicitudes por l                                                                              | - agai                        |                                                                  |                     |                     |                           |                               |                     |              |                      |          |                             |  |
|                                             | Ref                                                                                            | Codigo                        | Descripcion                                                      | ,                   | Fecha de Pago       | Cantidad                  | Monto                         | Total               |              | Registrado           |          | Accion                      |  |
|                                             | 5411313                                                                                        | CUUTAI                        | 299 @32.51 UTC<br>SEP2023 PRCA00181 1                            |                     | 12/09/2023          | 1                         | 9.720,49                      | 9.720,49            | our          | baez 12/09/2023      | 23:39:39 | ×                           |  |
|                                             |                                                                                                |                               |                                                                  | <b>II</b> 🔎 🗩       | 🗎 💽 💼               | c 💿 💽 🗷                   |                               |                     |              |                      |          | 2:29 A<br>9/13/20           |  |

Registra los datos de la tarjeta de débito.
 Cuando estés seguro de tu registro, pulsa Aceptar.

| UMA . Movimientos Administrat                                        | • × +                                        |                             |                                                                                                    |                        |                                             | × - ð                               |  |  |
|----------------------------------------------------------------------|----------------------------------------------|-----------------------------|----------------------------------------------------------------------------------------------------|------------------------|---------------------------------------------|-------------------------------------|--|--|
| $\leftrightarrow$ $\rightarrow$ C $\Delta$ $\oplus$ uma-d            | lev8597.tamgran.net/CuentaMovimiento.php?Tip |                             |                                                                                                    |                        |                                             | 요 ☆ 🔕 🛊 티 분 🗆 🧌                     |  |  |
| (2) TernaNet                                                         | $\equiv$ Universidad Mon                     | teávi                       |                                                                                                    | 🌡 juanpablocapriles4 - |                                             |                                     |  |  |
| 9                                                                    | Movimientos Administrativo                   | s de la C                   | 🚯 TernaCoin 🗧 Cuenta Virts                                                                           |                        |                                             |                                     |  |  |
| Hola, juanpablocapriles4<br>En línea                                 | Estudiante Datos Documentos Fotog            | afía Histó<br>Solicitud Adr | rico Horarlos Curtables Hure Inscripción Sala Consulta Conferencia Opinión Estudianel<br>Inscripción | Imprimir Inscripción   | Cuenta Externa Compañeros Asig, Faltantes   | Reclamos Situación Académica        |  |  |
| 🙆 Tablero                                                            | Tipo Movimiento Depósito/Transferencia T     | vieta de crédite            | a Tacieta de debito Mescantil                                                                        |                        |                                             |                                     |  |  |
| Secciones <                                                          |                                              |                             |                                                                                                    |                        |                                             |                                     |  |  |
| Noticias K                                                           | Movimientos Administrativos de               | la Cuenta                   | Virtual                                                                                              |                        |                                             | -                                   |  |  |
| Calendarios <                                                        | Expediente                                   |                             | Documento Identidad                                                                                  |                        | Nombre                                      |                                     |  |  |
| Noticias <                                                           | 215001611                                    |                             | 26.824.253                                                                                           |                        | CAPRILES FANIANOS, JUAN PAE                 | 310                                 |  |  |
| Estudiante <                                                         | Usuario                                      |                             | Correo Electrónico                                                                                   |                        | Teléfono                                    |                                     |  |  |
| TernaCoin Y                                                          | juanpablocapriles4                           |                             | 0212-9773198                                                                                         |                        |                                             |                                     |  |  |
| <ul> <li>Cuenta Virtual</li> <li>Solicitud Administrativa</li> </ul> | Tarieta de debito                            |                             | Avuda                                                                                                |                        |                                             |                                     |  |  |
| Usuario K                                                            | Número do Tarleto                            | * 50                        | 1070770741100294                                                                                     |                        | Los dates de su texiste no serán alexaneres | las fals se mandaría las tarimenes: |  |  |
|                                                                      | Numero de Tarjeta                            | • 50                        | 101021004130004                                                                                      |                        | últimos dígitos.                            |                                     |  |  |
|                                                                      | Año de vencimiento                           | * 20                        | 28                                                                                                   |                        |                                             |                                     |  |  |
|                                                                      | Mes de vencimiento                           | * 03                        |                                                                                                    | 8                      |                                             |                                     |  |  |
|                                                                      | Código de validación                         | * 05                        |                                                                                                    |                        |                                             |                                     |  |  |
|                                                                      | Tipo de Documento de Identidad               | * V:                        | *                                                                                                    |                        |                                             |                                     |  |  |
|                                                                      | Número de Cédula                             | * 14                        | 261343                                                                                               | 8                      |                                             |                                     |  |  |
|                                                                      | Monto del Movimiento                         | <b>*</b> 97                 |                                                                                                    |                        |                                             |                                     |  |  |
|                                                                      |                                              |                             | Aceptar                                                                                              |                        |                                             |                                     |  |  |
|                                                                      | Indicadores de Movimientos Adm               | inistrativ                  | 05                                                                                                   |                        |                                             |                                     |  |  |
|                                                                      |                                              |                             |                                                                                                    | ō _                    |                                             | 2:55 P                              |  |  |
|                                                                      |                                              |                             |                                                                                                    |                        |                                             | 9/13/202                            |  |  |

Si el Número de Tarjeta y la Cédula de Identidad son válidos, *el tarjetahabiente* recibirá en su celular una Clave de Seguridad que debes registrar para procesar la transacción. Recuerda pulsar Aceptar. Al tercer intento errado o al demorar su registro la opción expira y debes volver al paso 3.

| 😒 UMA . Movimientos Administrat                         | × +                                                                                             |                                                                                                    | v - 0 X                                                                                               |  |  |  |  |  |
|---------------------------------------------------------|-------------------------------------------------------------------------------------------------|----------------------------------------------------------------------------------------------------|----------------------------------------------------------------------------------------------------|--|--|--|--|--|
| $\leftrightarrow$ $\Rightarrow$ $c$ $\Delta$ $ii$ uma-d | lev8597.tamgran.net/CuentaMovimiento.php?Tip                                                    |                                                                                                    | 년 ☆ 🕛 🌲 🖬 🕁 🖬 🤔 🗄                                                                                     |  |  |  |  |  |
| (C) TernaNet                                            | $\equiv$ Universidad Mon                                                                        | nteávila                                                                                                    | 👗 juanpablocapriles4 -                                                                                |  |  |  |  |  |
|                                                         | Movimientos Administrativo                                                                      | os de la Cuenta Virtual                                                                                                    | TernaCoin > Cuenta Virtual                                                                            |  |  |  |  |  |
| Hola, juanpablocapriles4<br>• En línea                  | Estudiante Datos Documentos Fot<br>Notas Lapso Cuenta Virtual                                   | ografia Histórico Horarios Cursables Muro Enscripción Sala Consulta Conferencia Opinión Estudianti II<br>Solicitud Administrativa | mprimir inscripción Cuenta Deterna Compañenos Adig, Faltantes Reclamos Stuación Académica             |  |  |  |  |  |
| Tablero     Secciones     C                             | Tipo Movimiento Depósito/Transferencia Tarjeta de crédito Tarjeta de crédito Tarjeta de crédito |                                                                                                    |                                                                                                    |  |  |  |  |  |
| Noticias <                                              | Movimientos Administrativos de                                                                  | la Cuenta Virtual                                                                                                    |                                                                                                    |  |  |  |  |  |
| Calendarios <                                           | Expediente                                                                                      | Documento Identidad                                                                                                    | Nombre                                                                                                |  |  |  |  |  |
| Noticias                                                | 215001611                                                                                       | 26.824.253                                                                                                    | CAPRILES FANIANOS, JUAN PABLO                                                                         |  |  |  |  |  |
| Estudiante <                                            | Usuario                                                                                         | Correo Electrónico                                                                                                    | Teléfono                                                                                              |  |  |  |  |  |
| TernaCoin Y                                             | juanpablocapriles4                                                                              | juanpablocapriles@gmail.com                                                                                                    | 0212-9773198                                                                                          |  |  |  |  |  |
| <ul> <li>Solicitud Administrativa</li> </ul>            | Tarjeta de debito                                                                               |                                                                                                    | Ayuda                                                                                                 |  |  |  |  |  |
| Usuario K                                               | Número de Tarjeta                                                                               | 501878270004158684                                                                                                    | Los datos de su tarjeta no serán almacenados, Solo se guardarán los 4 primeros y<br>útitimos dísitos. |  |  |  |  |  |
|                                                         | Año de vencimiento                                                                              | 2028                                                                                                    | 0                                                                                                    |  |  |  |  |  |
|                                                         | Mes de vencimiento                                                                              | 03                                                                                                    | 0                                                                                                    |  |  |  |  |  |
|                                                         | Código de validación                                                                            | 057                                                                                                    | 0                                                                                                    |  |  |  |  |  |
|                                                         | Tipo de Documento de Identidad                                                                  | v                                                                                                    |                                                                                                    |  |  |  |  |  |
|                                                         | Número de Cédula                                                                                | 14261343                                                                                                    | 0                                                                                                    |  |  |  |  |  |
|                                                         | Monto del Movimiento                                                                            | 9720.49                                                                                                    | 0                                                                                                    |  |  |  |  |  |
|                                                         | Clave de seguridad                                                                              | * 55449632                                                                                                    |                                                                                                    |  |  |  |  |  |
|                                                         |                                                                                                 | Aceptar                                                                                                    |                                                                                                    |  |  |  |  |  |
|                                                         |                                                                                                 | 👭 🖷 🖻 🔚 🕲 📾 📾 🕲 🙆 🛣 🍓 🧃 🤤                                                                                                    | 2:39 PM<br>9/13/2023                                                                                  |  |  |  |  |  |

5. Si la Clave de Seguridad y los datos están correctos, el sistema te indicará en la parte inferior de la pantalla que el pago ha sido confirmado y habrás concluido el proceso.

En caso de presentar algún error, el sistema te indicará el motivo por el cual la transacción ha sido rechazada. Para hacer correcciones debes volver al paso 3.

| 🗾 UMA . Movimientos Administrat         | i x +                                                                                                    |                                                                                    |                                                               | ~ - Ø                     |  |  |  |  |  |  |
|-----------------------------------------|----------------------------------------------------------------------------------------------------|------------------------------------------------------------------------------------|---------------------------------------------------------------|---------------------------|--|--|--|--|--|--|
| ← → C ☆ 🗎 uma-d                         | lev8597.tamgran.net/CuentaMovimiento.php?IDEstudiante=215001611                                            |                                                                                    |                                                               | 순 🖈 🕛 🌲 🎫 🖬 🦚             |  |  |  |  |  |  |
| 🔁 TernaNet                              | $\equiv$ Universidad Monteávila                                                                            |                                                                                    |                                                               |                           |  |  |  |  |  |  |
| 9                                       | Movimientos Administrativos de la Cuenta                                                                   |                                                                                    | 🍘 TernaCoin > Cuenta Virtua                                   |                           |  |  |  |  |  |  |
| Hola, juanpablocapriles4<br>• En línea  | Estudiante Datos Documentos Fotografis Histórico Ho<br>Notas Lapso Cuerta Virtual Solicitud Administrativa | arios Cursables Muro Inscripción Sala Consulta Conferencia Opinión Estadianti Impr | imir Inscripción Cuenta Externa Compañeros Asig, Faltantes Re | Situación Académica       |  |  |  |  |  |  |
| 🍰 Tablero                               | Tipo Movimiento Depósito/Transferencia Tarjeta de crédito Tarjeta                                          | de debito Mercantil                                                                |                                                               |                           |  |  |  |  |  |  |
| Secciones <                             |                                                                                                    |                                                                                    |                                                               |                           |  |  |  |  |  |  |
| Noticias <                              | Movimientos Administrativos de la Cuenta Virtual                                                           |                                                                                    |                                                               | -                         |  |  |  |  |  |  |
| Calendarios <                           | Expediente                                                                                                 | Documento Identidad                                                                | Nombre                                                        | 100                       |  |  |  |  |  |  |
| Noticias <                              | 215001611                                                                                                  | 26.824.253                                                                         | CAPRILES FANIANOS, JUAN PABLO                                 | 12.0                      |  |  |  |  |  |  |
| Estudiante <                            | Usuario                                                                                                    | Correo Electrónico                                                                 | Teléfono                                                      | 122                       |  |  |  |  |  |  |
| TernaCoin ~                             | juanpablocapriles4                                                                                         | juanpablocapriles@gmail.com                                                        | 0212-9773198                                                  |                           |  |  |  |  |  |  |
| Cuenta Virtual Solicitud Administrativa | Indicadores de Movimientos Administrativos                                                                 |                                                                                    |                                                               |                           |  |  |  |  |  |  |
| Usuario <                               | Total disponible                                                                                           |                                                                                    |                                                               | 0,00                      |  |  |  |  |  |  |
|                                         | Total por confirmar                                                                                        |                                                                                    |                                                               | 0,00                      |  |  |  |  |  |  |
|                                         | Total solicitudes abiertas. Por cobrar                                                                     |                                                                                    |                                                               | 0,00                      |  |  |  |  |  |  |
|                                         | Total solicitudes abiertas. Cobro a futuro                                                                 |                                                                                    |                                                               | 0,00                      |  |  |  |  |  |  |
|                                         | Total solicitudes cerradas. Por cobrar                                                                     |                                                                                    | 9.720,49                                                      |                           |  |  |  |  |  |  |
|                                         | Total solicikudes cerradas. Cobro a futuro                                                                 |                                                                                    |                                                               |                           |  |  |  |  |  |  |
|                                         | TOTAL A PAGAR                                                                                              |                                                                                    |                                                               | 9.720,49                  |  |  |  |  |  |  |
|                                         | TOTAL DEUDA                                                                                                |                                                                                    |                                                               |                           |  |  |  |  |  |  |
|                                         | Días de atraso                                                                                             | Días de atraso                                                                     |                                                               |                           |  |  |  |  |  |  |
|                                         |                                                                                                    |                                                                                    |                                                               |                           |  |  |  |  |  |  |
|                                         | Movimientos                                                                                                |                                                                                    |                                                               |                           |  |  |  |  |  |  |
|                                         | Referencia Fecha Descript                                                                                  | ión                                                                                | Monto Saldo Satado                                            | Registrado Acción         |  |  |  |  |  |  |
|                                         | rarjeta 8684 Cliente informado no es titul                                                                 | n del medio de baĝo                                                                | 9.120,49 0,0 RELIEZED 103                                     | npanorapinan wywy23222021 |  |  |  |  |  |  |
|                                         |                                                                                                    |                                                                                    |                                                               | 915 PM                    |  |  |  |  |  |  |

**6.** Si vas a pagar con TDC, pulsa en Tipo Movimiento Tarjeta de crédito. Puedes utilizar una TDC nacional de cualquier banco o internacional Visa o Master Card.

| UMA . Movimientos Administrati                                          | × +                                                              |                                                                              |                                 |                       |                     |                      |                |                            |                 | ~ - 0              |  |
|-------------------------------------------------------------------------|------------------------------------------------------------------|------------------------------------------------------------------------------|---------------------------------|-----------------------|---------------------|----------------------|----------------|----------------------------|-----------------|--------------------|--|
| $\leftrightarrow$ $\Rightarrow$ $\mathbf{G}$ $\bigcirc$ $\square$ uma-d | ev8597.tamgran.net/CuentaMov                                     |                                                                              |                                 |                       |                     |                      |                |                            | e 🛪 🔿           | * = 🗆 🦚            |  |
| (2) TernaNet                                                            | $\equiv$ Universidad Monteávila                                  |                                                                              |                                 |                       |                     |                      |                |                            |                 |                    |  |
|                                                                         | Movimientos Administrativos de la Cuenta Virtual 🔹 Tenscolo > cu |                                                                              |                                 |                       |                     |                      |                |                            |                 |                    |  |
| Hola, juanpablocapriles4<br>En línea                                    | Estudiante Datos Doce<br>Notas Lapso                             | umentos Fotografía Histórico Hora<br>Cuenta Virtual Solicitud Administrativa | rios Cursables Muro Inscripción | Sala Consulta Confe   | Opinión Estudiantil | Imprimir Inscripciór | Cuenta Externa | Compañeros Asig. Faltantes | Reclamos Situac | ión Académica      |  |
| Tablero                                                                 | Tine Meulmiente Desérite                                         | Transferencia Tariata da coldita                                             | dabite Marcastil                |                       |                     |                      |                |                            |                 |                    |  |
| Secciones <                                                             | inpo movimiento Deposito                                         | Transference Tranjeta de Credito Tranjeta d                                  | e debito mercantri              |                       |                     |                      |                |                            |                 |                    |  |
| Noticias <                                                              | Movimientos Admini                                               | strativos de la Cuenta Virtual                                               |                                 |                       |                     |                      |                |                            |                 | -                  |  |
| Calendarios <                                                           |                                                                  | Expediente                                                                   |                                 | Documento Identid     | ad                  |                      |                | Nombre                     |                 | 1000               |  |
| Noticias <                                                              |                                                                  | 215001611 26.824.253                                                         |                                 |                       |                     |                      |                |                            | BLO             | Card I             |  |
| Estudiante <                                                            |                                                                  | Usuario                                                                      |                                 | Correo Electrónic     | 0                   |                      | Teléfono       |                            |                 |                    |  |
| TernaCoin 👻                                                             | juan                                                             | pablocapriles4                                                               |                                 | juanpablocapriles@gma | il.com              |                      | 0212-9773198   |                            |                 |                    |  |
| 📕 Cuenta Virtual                                                        |                                                                  |                                                                              |                                 |                       |                     |                      |                |                            |                 |                    |  |
| » Solicitud Administrativa                                              | Indicadores de Movir                                             | nientos Administrativos                                                      |                                 |                       |                     |                      |                |                            |                 |                    |  |
| Usuario <                                                               | Total disponible                                                 |                                                                              |                                 |                       |                     |                      |                |                            |                 | 0,00               |  |
|                                                                         | Total por confirmar                                              |                                                                              |                                 |                       |                     |                      |                |                            |                 | 0,00               |  |
|                                                                         | Total solicitudes abiertas. Por                                  | cobrar                                                                       |                                 |                       |                     |                      |                |                            |                 | 0,00               |  |
|                                                                         | Total solicitudes abiertas. Cob                                  | ro a futuro                                                                  |                                 |                       |                     |                      |                |                            |                 | 0,00               |  |
|                                                                         | Total solicitudes cerradas. Por cobrar                           |                                                                              |                                 |                       |                     |                      |                |                            |                 | 9.720,49           |  |
|                                                                         | Total solicitudes cerradas. Col                                  | oro a futuro                                                                 |                                 |                       |                     |                      |                |                            |                 | 0,00               |  |
|                                                                         | TOTAL A PAGAR                                                    |                                                                              |                                 |                       |                     |                      |                |                            | 9.720,49        |                    |  |
|                                                                         | TOTAL DEUDA                                                      |                                                                              |                                 |                       |                     |                      |                |                            |                 | 9.720,49           |  |
|                                                                         | Dias de atraso                                                   | Dias de atraso                                                               |                                 |                       |                     |                      |                |                            |                 |                    |  |
|                                                                         | Solicitudes por Paga                                             | r                                                                            |                                 |                       |                     |                      |                |                            |                 |                    |  |
|                                                                         | Ref Co                                                           | ódigo Descrip                                                                | ión                             | Fecha de Pago         | Cantidad            | Monto                | Total          | Registrado                 | ,<br>,          | Acción             |  |
|                                                                         | SA77373 CU                                                       | IOTA1 Mensualidad Septiembre<br>299 @32.51 UTC<br>SEP2023 PRCA00181 1        |                                 | 12/09/2023            | 1                   | 9.720,49             | 9.720,49       | ourbaez 12/09/2023         | 23:39:39        | ×                  |  |
|                                                                         |                                                                  |                                                                              | 📰 🖃 🗩                           | 📄 💽 🖻 🤇               | 3 🧿 💽 😨             |                      |                |                            |                 | 2:29 A<br>9/13/20; |  |

Registra los datos de la tarjeta de crédito.
 Cuando estés seguro de tu registro, pulsa Aceptar.

| UMA . Movimientos Administrat.                                   | • × +                                                                                                    |                                                  |                                                                                           |                      |                                                           | · - 0                        |  |  |  |
|------------------------------------------------------------------|----------------------------------------------------------------------------------------------------|--------------------------------------------------|-------------------------------------------------------------------------------------------|----------------------|-----------------------------------------------------------|------------------------------|--|--|--|
| $ ightarrow \mathbf{C}  ightarrow \mathbf{C}$ $ ightarrow$ uma-d | lev8597.tamgran.net/CuentaMovimiento.php?Tip                                                                            | oMovimiento=Mercant                              | tilPOSCredito&op=S&IDEstudiante=215001611                                                 |                      | Ê                                                         | 🚖 🕛 🗯 🗆 🦓                    |  |  |  |
| (c) TernaNet                                                     | $\equiv$ Universidad Mon                                                                                                | teávila                                          |                                                                                           | 🌡 juanpablocapriles4 |                                                           |                              |  |  |  |
|                                                                  | Movimientos Administrativo                                                                                              | os de la Cuenta                                  | Virtual                                                                                   |                      |                                                           | 🍘 TernaCoin 🚿 Cuenta Virtual |  |  |  |
| Hola, juanpablocapriles4<br>En línea                             | Estudiante Datos Documentos Fotog<br>Notas Lapso Cuenta Virtual                                                         | rafía Histórico Horr<br>Solicitud Administrativa | rarios Cursables   Muro   Inscripción   Sala Consulta   Conferencia   Opinión Estudiantil | Imprimir Inscripción | Cuenta Externa Compañeros Asig. Faltantes Reclamos        | Situación Académica          |  |  |  |
| Tablero                                                          | Tipo Movimiento         Depósito/Transferencia         Tarjeta de orielito         Tarjeta de orielito         Farranti |                                                  |                                                                                           |                      |                                                           |                              |  |  |  |
| ticias <                                                         | Movimientos Administrativos de                                                                                          | la Cuenta Virtual                                |                                                                                           |                      |                                                           | -                            |  |  |  |
| endarios <                                                       | Expediente                                                                                                    |                                                  | Documento Identidad                                                                       |                      | Nombre                                                    | 100                          |  |  |  |
| icias <                                                          | 215001611                                                                                                    |                                                  | 26.824.253                                                                                |                      | CAPRILES FANIANOS, JUAN PABLO                             | 30                           |  |  |  |
| diante <                                                         | Usuario                                                                                                    |                                                  | Correo Electrónico                                                                        |                      | Teléfono                                                  |                              |  |  |  |
| iCoin ~                                                          | juanpablocapriles4 juanpablocapriles@gmail.com                                                                          |                                                  |                                                                                           |                      | 0212-9773198                                              |                              |  |  |  |
| Cuenta Virtual<br>Solicitud Administrativa                       | Tarieta de crédito                                                                                                    |                                                  |                                                                                           |                      | Avuda                                                     |                              |  |  |  |
| ario <                                                           | Número de Tarjeta                                                                                                    | * 541247430952                                   | 25040                                                                                     | 0                    | Los datos de su tarjeta no serán almacenados, Solo se gua | rdarán los 4 primeros y      |  |  |  |
|                                                                  | Año de vencimiento                                                                                                    | * 2025                                           |                                                                                           | 6                    | últimos dígitos.                                          |                              |  |  |  |
|                                                                  | Mes de vencimiento                                                                                                    | * 07                                             |                                                                                           | 0                    |                                                           |                              |  |  |  |
|                                                                  | Código de validación                                                                                                    | <b>*</b> 552                                     |                                                                                           | 0                    |                                                           |                              |  |  |  |
|                                                                  | Tipo de Documento de Identidad                                                                                          | * V: Cédula Vene                                 | ezolana                                                                                   | v                    |                                                           |                              |  |  |  |
|                                                                  | Número de Identificación                                                                                                | 14261343                                         |                                                                                           | 0                    |                                                           |                              |  |  |  |
|                                                                  | Monto del Movimiento                                                                                                    | * 9720.49                                        |                                                                                           | 0                    |                                                           |                              |  |  |  |
|                                                                  |                                                                                                    |                                                  | Aceptar                                                                                   |                      |                                                           |                              |  |  |  |
|                                                                  | Indicadores de Movimientos Adm                                                                                          | ninistrativos                                    |                                                                                           |                      |                                                           |                              |  |  |  |
|                                                                  |                                                                                                    |                                                  | 📰 🔲 📭 📮 🗨 🛱 😋 😡 🗖 📰 📾 🗃                                                                   | ö                    |                                                           | 3:27 F                       |  |  |  |

8. Si los datos están correctos el sistema te indicará que está confirmado el pago en la parte inferior de la pantalla y habrás concluido el proceso.

En caso de presentar algún error, el sistema te indicará el motivo por el cual la transacción ha sido rechazada. Para hacer correcciones debes volver al paso 7.

| UMA . Movimientos Administrati                                       | • × +                                                                                                    |                                                                                                    |                                                                          |  |  |  |  |  |  |
|----------------------------------------------------------------------|----------------------------------------------------------------------------------------------------|----------------------------------------------------------------------------------------------------|--------------------------------------------------------------------------|--|--|--|--|--|--|
| ← → C ☆ 🗎 uma-d                                                      | ev8597.tamgran.net/CuentaMovimiento.php?IDEstudiante=215001611                                                                      |                                                                                                    | 순 🏚 🐽 🛪 🖬 🖬 🧌                                                            |  |  |  |  |  |  |
| (2) TernaNet                                                         | $\equiv$ Universidad Monteávila                                                                                                    |                                                                                                    | 🌲 juanpablocapriles4                                                     |  |  |  |  |  |  |
| <b>I</b>                                                             | Movimientos Administrativos de la Cuenta                                                                                            | TernaCoin > Cuenta Virtua                                                                                                    |                                                                          |  |  |  |  |  |  |
| Hola, juanpablocapriles4<br>En línea                                 | Estudiante Datos Documentos Fotografía Histórico Hor<br>Notas Lapso Coents Virtual Solicitud Administrativo                         | arios Cursables Muro Inscripción Sala Consulta Conferencia Opinión Estudiante Imprimir Inscrip                                                                                     | ión Cuenta Externa Compañeros Adig Faltantes Reclamos Stuación Académica |  |  |  |  |  |  |
| Tablero                                                              | Tipo Movimiento         Depósito/Transferencia         Tarjeta de crédito         Tarjeta de                                        | le debito Mercantil                                                                                                    |                                                                          |  |  |  |  |  |  |
| Noticias <                                                           | Movimientos Administrativos de la Cuenta Virtual                                                                                    |                                                                                                    |                                                                          |  |  |  |  |  |  |
| Calendarios <                                                        | Expediente                                                                                                    | Documento Identidad                                                                                                    | Nombre                                                                   |  |  |  |  |  |  |
| Noticias <                                                           | 215001611                                                                                                    | 26.824.253                                                                                                    | CAPRILES FANIANOS, JUAN PABLO                                            |  |  |  |  |  |  |
| Estudiante <                                                         | Usuario                                                                                                    | Correo Electrónico                                                                                                    | Teléfono                                                                 |  |  |  |  |  |  |
| TernaCoin ~                                                          | juanpablocapriles4                                                                                                    | 0212-9773198                                                                                                    |                                                                          |  |  |  |  |  |  |
| <ul> <li>Cuenta Virtual</li> <li>Solicitud Administrativa</li> </ul> | Indicadores de Movimientos Administrativos                                                                                          |                                                                                                    |                                                                          |  |  |  |  |  |  |
| Usuario <                                                            | Total disponible                                                                                                    |                                                                                                    | 0,00                                                                     |  |  |  |  |  |  |
|                                                                      | Total por confirmar                                                                                                    |                                                                                                    | 0,00                                                                     |  |  |  |  |  |  |
|                                                                      | Total solicitudes abiertas. Por cobrar                                                                                              | 0,00                                                                                                    |                                                                          |  |  |  |  |  |  |
|                                                                      | Total solicitudes abiertas. Cobro a futuro                                                                                          | 0,00                                                                                                    |                                                                          |  |  |  |  |  |  |
|                                                                      | Total solicitudes cerradas. Por cobrar                                                                                              | 9.720,49                                                                                                    |                                                                          |  |  |  |  |  |  |
|                                                                      | Total solicitudes cerradas. Cobro a futuro                                                                                          | 0,00                                                                                                    |                                                                          |  |  |  |  |  |  |
|                                                                      | TOTAL A PAGAR                                                                                                    | 9.720,49                                                                                                    |                                                                          |  |  |  |  |  |  |
|                                                                      | TOTAL DEUDA                                                                                                    | 9.720,49                                                                                                    |                                                                          |  |  |  |  |  |  |
|                                                                      | Días de atraso 0                                                                                                    |                                                                                                    |                                                                          |  |  |  |  |  |  |
|                                                                      | Movimientos                                                                                                    |                                                                                                    |                                                                          |  |  |  |  |  |  |
|                                                                      | Referencia         Fecha         Descripci           MA122728         05/06/2023         Tarjeta 5040 Cedula Invalida         Fecha | Monto         Saldo         Extendo         Registrado         Acción           9.720,49         0 (c)         Rechazado         juanpublicaprilier4 05,06/2023 21:28:17         ¥ |                                                                          |  |  |  |  |  |  |
|                                                                      |                                                                                                    | III 🖉 🖷 💌 🖬 💌 🖬 🕿 🕲 🐺 👘 II                                                                                                    | 9:5 PM<br>6/2003                                                         |  |  |  |  |  |  |